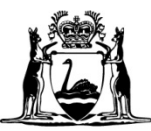

Government of Western Australia Department of Mines, Industry Regulation and Safety

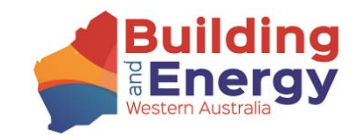

# eNOTICE GUIDE – ADJUDICATORS

Building and Construction Industry (Security of Payment) Act 2021

# eNotice Guide (Security of Payments – Adjudicators)

### Contents

| Vho is this guide for?                                                                         |
|------------------------------------------------------------------------------------------------|
| )verview of eNotice                                                                            |
| Buide to online eNotice4                                                                       |
| eNotice login page4                                                                            |
| First time Registration for eNotice5                                                           |
| Security Code6                                                                                 |
| Registration Email7                                                                            |
| eNotice Main Menu                                                                              |
| New Building Adjudication – Directly Appointed by the Parties – Adjudicator Details9           |
| New Building Adjudication – Directly Appointed by the Parties – Claimant Details9              |
| New Building Adjudication – Directly Appointed by the Parties – Respondent Details10           |
| Direct appointment by the parties – "No" Selection                                             |
| Past Lodgements – Search Function                                                              |
| Past Lodgements – Icons                                                                        |
| New Building Determination – Directly Appointed by the Parties – Create Determination Report14 |
| New Building Determination – Directly Appointed by the Parties – Enter Details16               |

Page 1 | 22

| New Building Determination – Directly Appointed by the Parties – Adjudication summary        | 16 |
|----------------------------------------------------------------------------------------------|----|
| New Building Determination – Directly Appointed by the Parties – Lodge Determination         | 18 |
| New Building Determination – Directly Appointed by the Parties – Upload Determination Report | 18 |
| Upload Revised Determination Report                                                          | 19 |
| Drafts                                                                                       | 20 |
| Troubleshooting                                                                              | 22 |

# Obligations of Adjudicators

Adjudicators are, under section 109 of the Building and Construction Industry (Security of Payment) Act 2021 (the Act) required to perform their functions under this Act and in accordance with the Building and Construction Industry (Security of Payment) Adjudicators and Review Adjudicators Code of Practice.

# Who is this guide for?

This guide is for those individuals who have been registered as an Adjudicator under the Act. Registration as an adjudicator entitles an individual to make determinations on adjudication applications. This guide will demonstrate how to monitor lodgements made by Authorised Nominating Authorities on behalf of an Adjudicator (under section 35(3)(f) of the Act) and how to lodge a new adjudication application and determination using eNotice (only required when an adjudicator is directly appointed by the parties).

### Overview of eNotice

eNotice is a web-based application to be used by Adjudicators when they are directly appointed by the parties to an adjudication. eNotice may also be used by Adjudicators to monitor the electronic lodgement of adjudication applications and determinations by Authorised Nominating Authorities. Adjudicators may register and have unlimited use of the system at no cost. eNotice is accessible on any web browser and device and is available to use at any time, other than during scheduled maintenance. A licence number issued by the Department of Mines, Industry Regulation and Safety (DMIRS) will be required to use eNotice.

## Guide to online eNotice

### eNotice login page

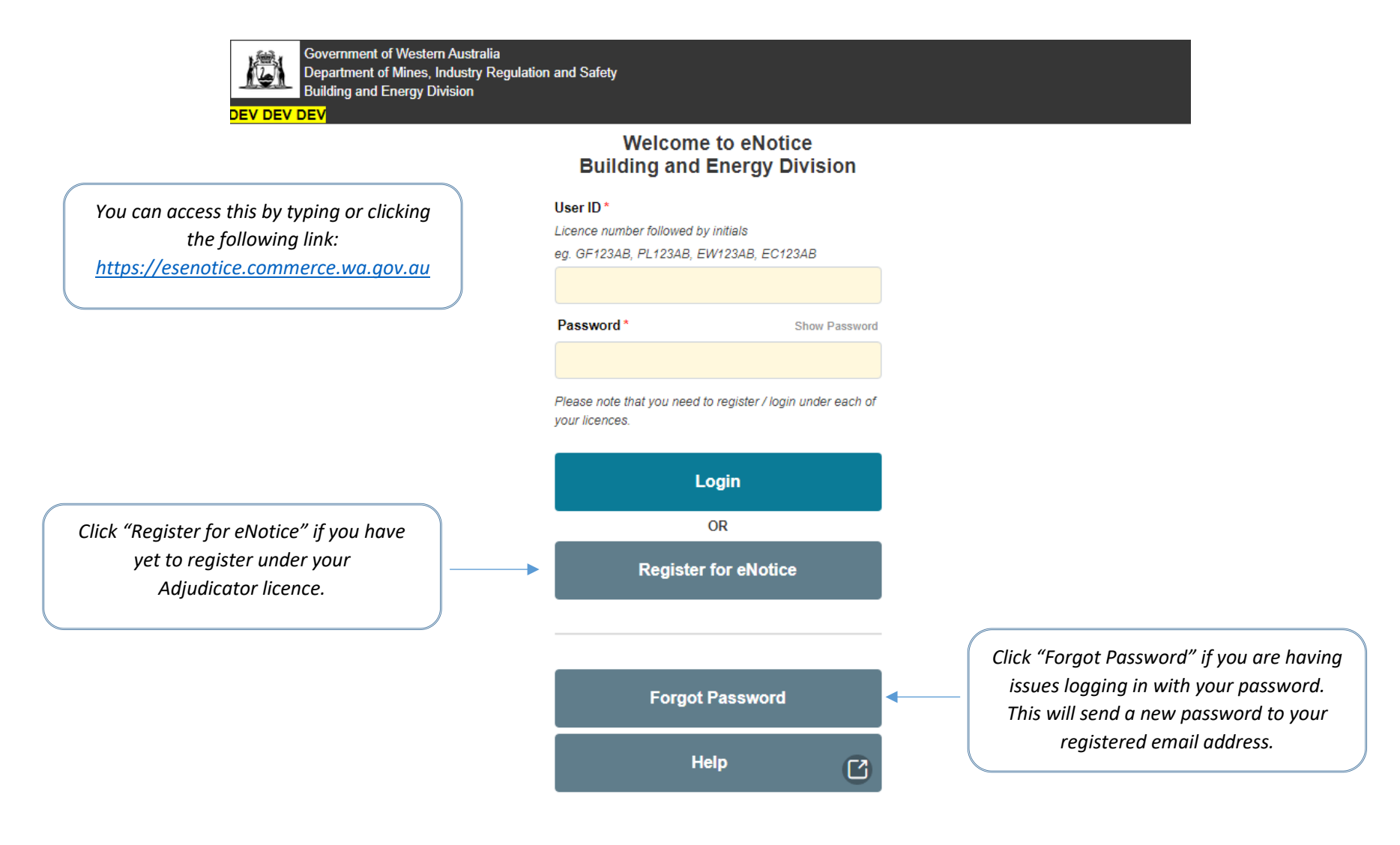

# First time Registration for eNotice

| Governm<br>Departm<br>Building<br>DEV DEV                                                      | nent of Western Australia<br>nent of Mines, Industry Regulation and Safety<br>and Energy Division                                                                                                    |                                                                                    |
|------------------------------------------------------------------------------------------------|----------------------------------------------------------------------------------------------------|------------------------------------------------------------------------------------|
| Enter your licence number<br>without initials at the end and no<br>leading zeros. (e.g. BA123) | Register for eNotice<br>Licence Number *<br>Including letters and numbers (excluding leading zeros)<br>eg. GF123, PL123, EW123, EC123<br>Registered Email Address *                                                                                                    | Your email address must match the details on file with DMIRS under                 |
| The name entered must be the                                                                   | First Name *                                                                                                    | your licence.<br>For any issues with details<br>registered with DMIRS, see Page 6. |
| Name relevant to the licence<br>number.                                                        | Surname *                                                                                                    |                                                                                    |
|                                                                                                | Your registered email address is on file with Building and Energy Division. If this is<br>unknown to you or is not on file with Building and Energy Division, you will not be able to<br>perform this registration. <u>Contact Building and Energy Division</u><br>To safeguard your details held by Building and Energy Division, you need to request a<br>temporary security code which will be sent to you immediately upon request |                                                                                    |
|                                                                                                | This code will be sent to your registered mobile phone number or registered email address.                                                                                                    |                                                                                    |
|                                                                                                | Back                                                                                                    |                                                                                    |
| Wa.goV.au<br>All contents copyrigi<br>Home Privacy Disc<br>v2.9.0-SNAPSHOT                     | nt © Government of Western Australia. All rights reserved.<br>laimer Copyright<br>23-6-2022 11:03                                                                                                    |                                                                                    |

### Security Code

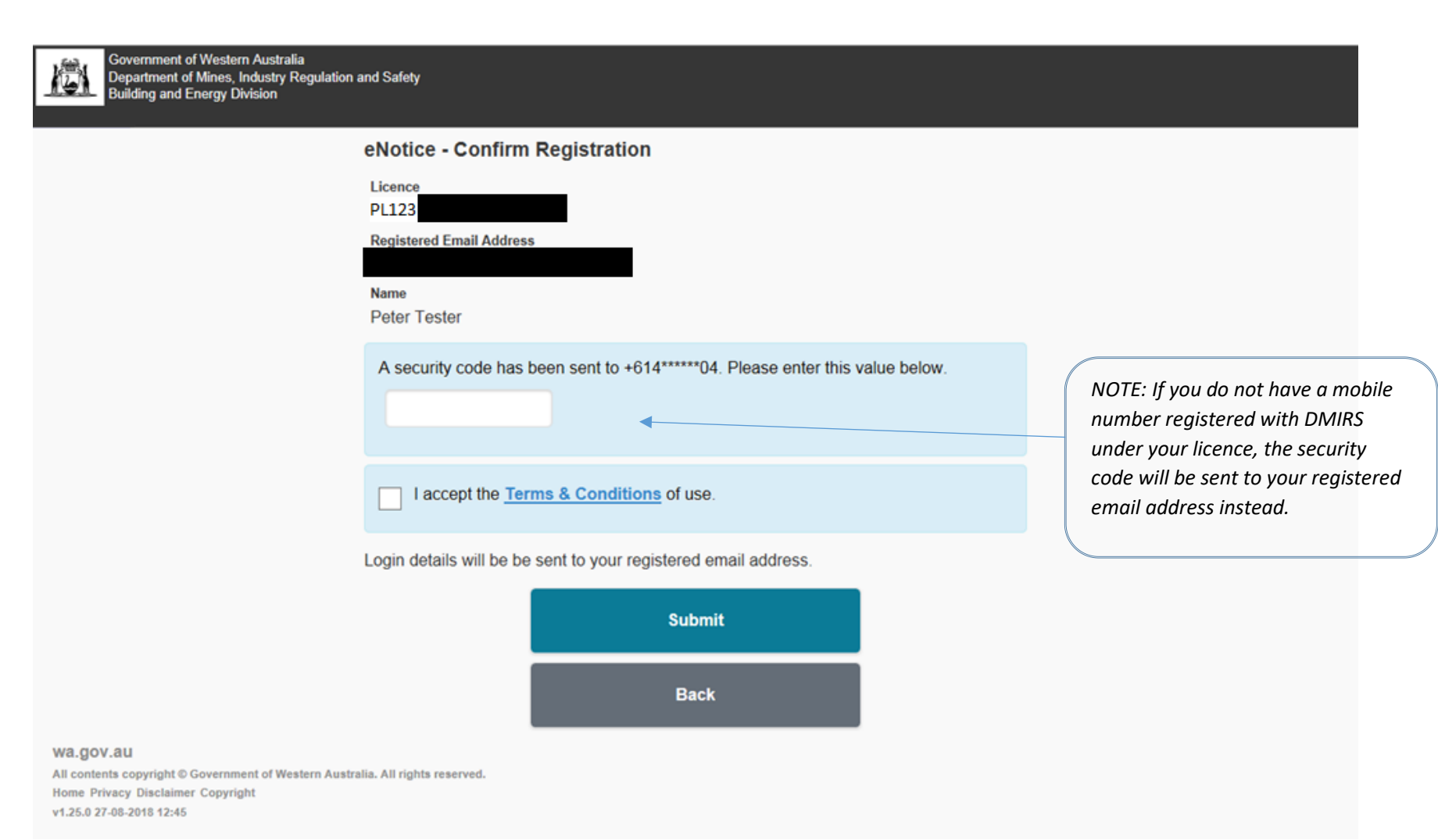

### **Registration Email**

Dear Adjudicator,

You have been granted access to the EnergySafety eNotice system at the Department of Mines, Industry Regulation and Safety.

User ID: BA7MG Password: UqEkgk1Y

You may access eNotice via the following URL: http://esenotice.commerce.wa.gov.au/es-enotice NOTE: Your temporary password may contain different characters that appear identical to others. It is recommended to copy-paste your password directly into the eNotice Login Page.

Please keep your login details secure at all times and ensure the password is changed periodically.

Please check your details are up to date from the **My Details** menu option. If any details are incorrect, please use the **Change Contact Details** button.

You may access the Terms & Conditions of use via the following URL: https://www.commerce.wa.gov.au/building-and-energy/terms-and-conditions-0

For assistance, please visit https://www.commerce.wa.gov.au/building-and-energy/licensing-and-registration-and-owner-builder-approval

Regards,

Energy Safety, Department of Mines, Industry Regulation and Safety, Western Australia

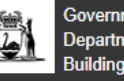

Government of Western Australia Department of Mines, Industry Regulation and Safety Building and Energy Division DEV DEV DEV

"New Building Adjudication" should only be used if you have been directly appointed by the parties. In most cases, this will be completed by the ANA on your behalf and you will not need to use this option. You must answer "Yes" or "No" to the question on the next page before continuing completion of the form.

"Past Lodgements" gives you the ability to search all your historical adjudication applications and determinations that have been completed and lodged, including those that have been lodged by the ANA on your behalf. Amendments to past lodgements can also be made in this section (only for adjudications that have been directly appointed by the parties).

"My Details" is used to check the details registered under your licence with DMIRS.

Andrew Weatherall **BA3 ANDREW WEATHERALL** Licence Active - Expiry Date 1/08/2025 **New Building Adjudication** New Building Determination + Upload Revised Determination ſ Report Past Lodgements Q Logout C Change Password ₿ User Management My Details Contact Us

Welcome to eNotice

"New Building Determination" is to create and upload a new determination. In most cases, this will be completed by the ANA on your behalf. This should only be used where you have been directly appointed by the parties.

"Upload Revised Determination Report" is for uploading the determination report to an existing, lodged adjudication. In most cases, this will be completed by the ANA on your behalf. This should only be used where you have been directly appointed by the parties.

"Logout" is to log out of the system.

"User Management" allows you to create new users under your licence.

wa.gov.au All contents copyright @ Government of Western Australia. All rights reserved. Home Privacy Disclaimer Copyright v2.10.0 9-8-2022 14:20

Page 8 | 22

### New Building Adjudication – Directly Appointed by the Parties – Adjudicator Details

Note: In most cases, this will be completed by the ANA on your behalf. You should only submit this form where you have been directly appointed by the parties.

Building Adjudication

Ċ

"Yes" is selected for "Have you been directly appointed by the parties?" if the parties did not put an application through an ANA. If selecting "yes" the adjudicator must create their own reference number to allocate to this application e.g. licence number-month-count for year.

If selecting "<u>No</u>" an alert will be displayed preventing the adjudicator from proceeding with this form (as it will be completed by the ANA on your behalf).

"Adjudication Payment Claim amount" is the dollar amount that is in dispute, including GST.

> "Adjudicator Details" will automatically populate as the logged in user.

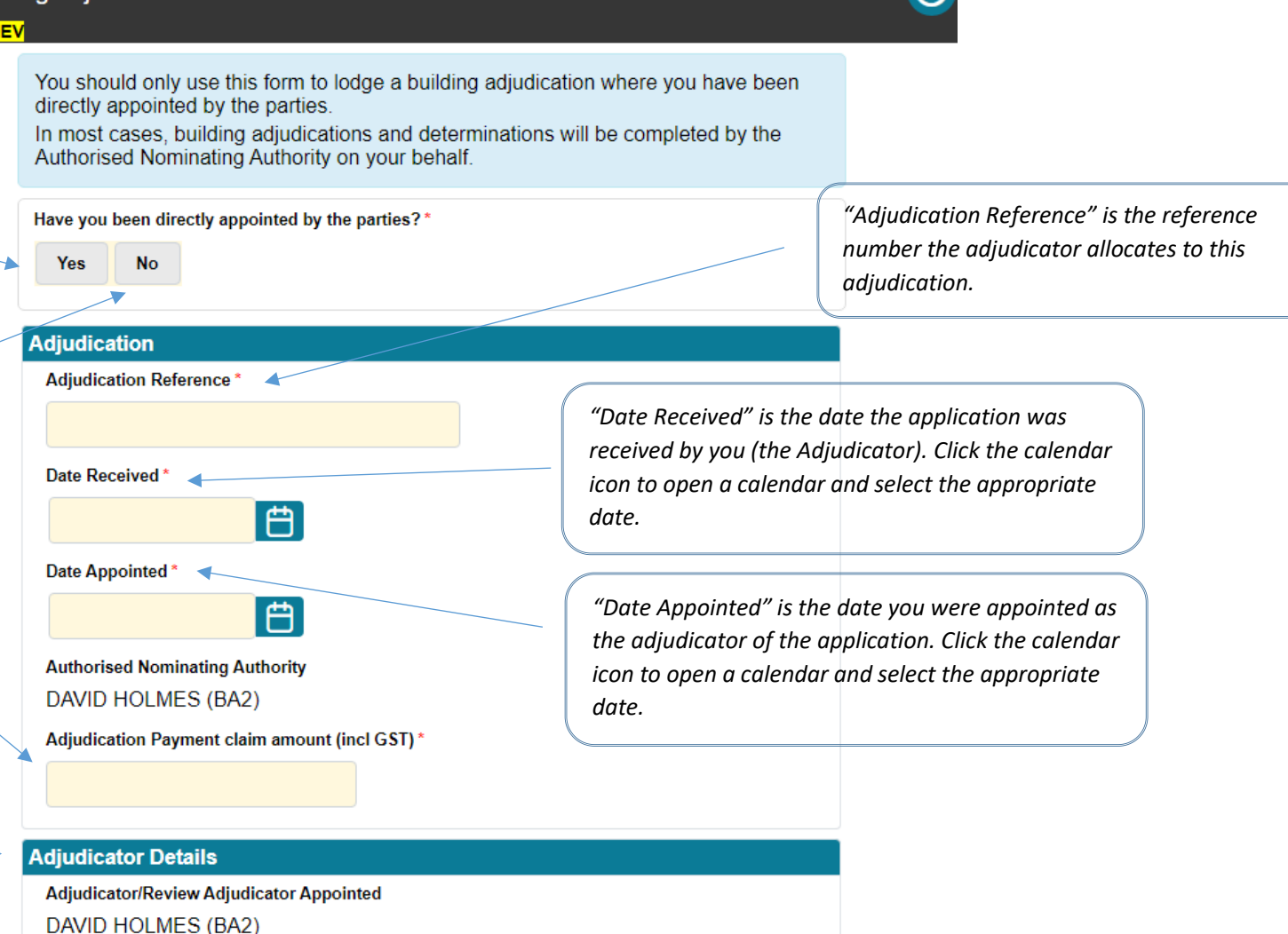

## New Building Adjudication – Directly Appointed by the Parties – Claimant Details

Subcontractor Supplier

|                                                                                                    | Claimant Details                                                  | behalf. You should only submit this                                             |
|----------------------------------------------------------------------------------------------------|-------------------------------------------------------------------|---------------------------------------------------------------------------------|
| Claimant details are the details that have been provided by the claimant.                               | First Name                                                        | form where you have been directly appointed by the parties.                     |
| Either the First Name and Surname<br>or the Organisation Name must be<br>completed to proceed. Both may | Surname                                                           |                                                                                 |
| also be completed, if applicable.                                                                       | Organisation Name                                                 |                                                                                 |
|                                                                                                    | Email Address *                                                   | <i>"Email Address" is a mandatory field.</i><br>This is required for any future |
|                                                                                                    | Phone Number                                                      | communication with the Claimant.                                                |
| "Type of Claimant" is a mandatory<br>field and options are selected from<br>the drop down menu.         | ABN                                                               |                                                                                 |
|                                                                                                    | ACN                                                               |                                                                                 |
| Type of Claimant *                                                                                      | Type of Claimant *                                                |                                                                                 |
| Select V                                                                                                | Select                                                            | ract entered into" is                                                           |
| Select                                                                                                  | Date construction contract entered into * a mandatory field and n | nust be on or after                                                             |
| Consultant<br>Head Contractor                                                                           | 1 August 2022 to proceed selected by clicking the                 | ed. The date is<br>calendar icon.                                               |
| Principal                                                                                               |                                                                   |                                                                                 |

Note: In most cases, this will be completed by the ANA on your

### New Building Adjudication – Directly Appointed by the Parties – Respondent Details

|                                                          | ~                              | Respondent Details  |              |                 |      |                                                 | behalf. You should only submit | this |
|----------------------------------------------------------|--------------------------------|---------------------|--------------|-----------------|------|-------------------------------------------------|--------------------------------|------|
| Respondent details are the                               |                                | First Name          |              |                 |      |                                                 | form where you have been dire  | ctly |
| details that have been pro                               | vided                          | ,                   |              |                 |      |                                                 |                                |      |
| by the claimant. Either the                              | e First                        | Surname             |              |                 |      |                                                 |                                |      |
| Name and Surname or the                                  | 2                              |                     |              |                 |      |                                                 |                                |      |
| Organisation Name must l                                 | be                             | Organisation Name   |              |                 |      |                                                 |                                |      |
| completed to proceed. Bot<br>also be completed, if appli | th may<br>icable               |                     |              |                 |      |                                                 |                                |      |
|                                                          | cubic.                         | Email Address *     |              |                 |      |                                                 |                                |      |
|                                                          |                                |                     |              |                 |      |                                                 |                                |      |
|                                                          |                                | Phone Number        |              |                 |      |                                                 |                                |      |
| "Tuno of Decroondont" is a m                             | andatom                        |                     |              |                 |      |                                                 |                                |      |
| field and options are selecte                            | ed from                        | ABN                 |              |                 | "Car | va Draft" daas not ladaa                        | the                            |      |
| the drop down menu.                                      |                                |                     |              |                 | app  | lication but saves it to be                     | 2                              |      |
|                                                          |                                | ACN                 |              |                 | com  | pleted at a later stage.                        |                                |      |
| Type of Respondent *                                     |                                | Tune of Peependent* |              |                 |      |                                                 |                                |      |
| Select V                                                 |                                | Select              | ~            |                 |      |                                                 |                                |      |
| Select<br>Consultant                                     |                                | Industry Sector*    |              |                 |      |                                                 |                                |      |
| Head Contractor                                          |                                | Select              | ×            |                 |      |                                                 |                                |      |
| Principal                                                |                                |                     | •            |                 |      |                                                 |                                |      |
| Supplier                                                 |                                |                     | Sav          | e Draft         |      | "Lodge Application" su                          | ıbmits the application into    |      |
|                                                          | Industry Sector*               |                     |              |                 |      | the system. This can the stage to search for an | ien be accessed at a later     |      |
| Industry Sector" is a                                    | Select                         |                     | Lodge Buildi | ng Adjudication |      | report.                                         | a louge the acternination      |      |
| nandatory field and options                              | Aged care                      |                     |              |                 |      |                                                 | )                              |      |
| re selectea from the drop                                | Civil works/infra              | structure           | Ca           | incel           |      |                                                 |                                |      |
|                                                          | Commercial<br>Mining.oil and c | as                  |              |                 |      |                                                 |                                |      |
|                                                          | Mixed Use                      | -                   |              |                 |      |                                                 | Page 11   22                   |      |

Note: In most cases, this will be completed by the ANA on your

### Direct appointment by the parties - "No" Selection

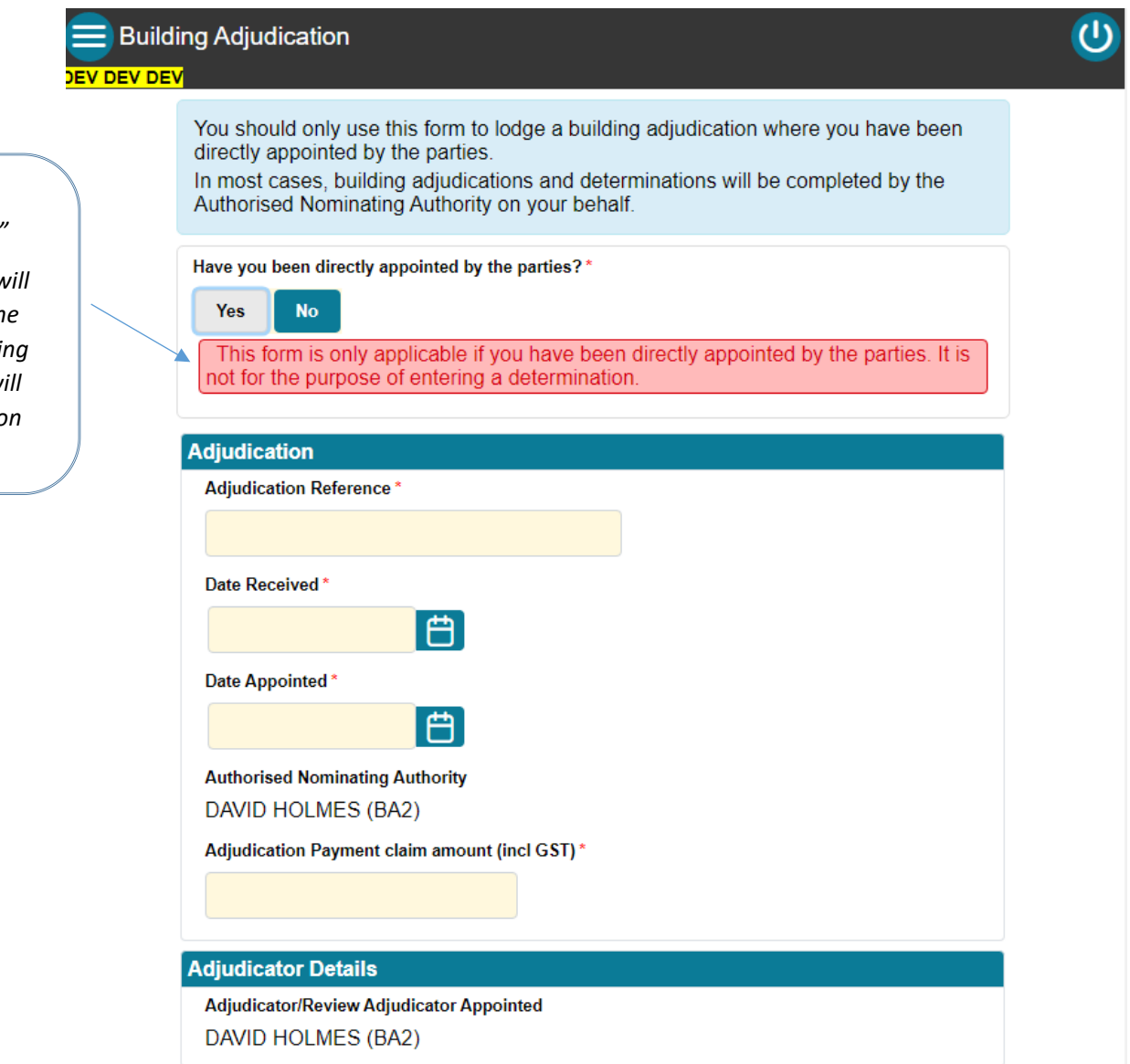

*"Have you been directly appointed by the parties?"* 

If selecting "No" an alert will be displayed preventing the adjudicator from proceeding with this form. The ANA will complete this lodgement on behalf of the adjudicator.

### Past Lodgements – Search Function

# Past Lodgements

"Determination Pending" is selected to search for determination reports that are still outstanding. If searching "Determination Pending" only, the search results will display all the active adjudications that have not had a determination report uploaded. A determination report can be uploaded and lodged using this process. Past lodgements can be retrieved by entering any of the following input fields, then use **Search** button to retrieve.

### This is a search function for any active Θ or complete adjudications. This can Search Criteria also be used to search for an active Show Only Last 6 Months application to submit the Determination Pending determination report rather than using the "New Building Determination" Date Lodged From Ë menu option. Date Lodged To Ħ Lodged By Contact Name "Lodgement Type" Select from the drop down menu if a limited search is Your Job Reference required. Lodgement Type All $\checkmark$ Show Only Hidden Lodgement Type All $\sim$ All Show Only Hidden Search Building Adjudication Determination Revised Determination Report 151 records found.

(1)

"Download Results" allows the search results to be downloaded in an excel format that details all information for every adjudication.

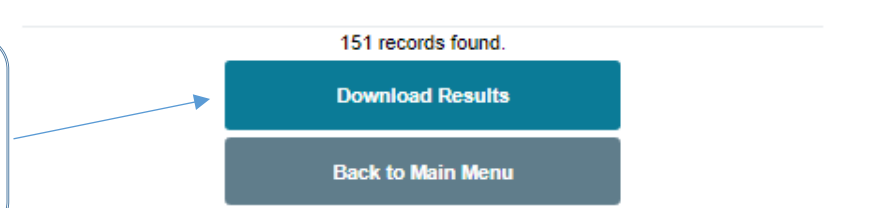

### Past Lodgements – Icons

These clickable icons will appear below each listed adjudication, where applicable.

Once a search is completed, a summary of each lodgement within the search parameters is provided along with the functions/icons available to you. If you issue a revised determination report, this must be lodged by the ANA on your behalf, unless you have been directly appointed by the parties.

By clicking on the green arrow, previously lodged determination reports can be downloaded directly from this page.

By clicking on the "view" icon, it will open a page that displays the summary of the lodgement. Determination documents may also be downloaded from the summary page of the lodgement by clicking the same green arrow.

If a lodgement has been amended at any time, a red banner will appear like this.

|   | Use <b>View</b> icon 🜏 to view lodgement.                             |
|---|-----------------------------------------------------------------------|
| - | Use Create icon 😥 to create Determination from Building Adjudication. |
|   | Use Amend icon 🛃 to amend a lodgement.                                |
|   | Use Hide icon ⁄ to hide lodgement from search results.                |

### Building Adjudication DEMO2 (Submitted) - BNA12

Authorised Nominating Authority: BIG BANG COLLECTIVE PTY LTD, BNA12 Adjudicator: AMY ADJUDICATOR, BA5 Date Appointed: 8/08/2022 Claimant: Joe Bloggs Respondent: John Smith

Codged by Matt Mck on 11/08/2022 12:19 PM

### Revised Determination Report DEMO1 (Submitted) - BNA12

Authorised Nominating Authority: BIG BANG COLLECTIVE PTY LTD, BNA12 Adjudicator: AMY ADJUDICATOR, BA5 Date Appointed: 5/08/2022 Claimant: Cameron Claimant (ABC) Respondent: Rodney Respondent (XYZ) Determination: Determined Date Determined: 9/08/2022

Demo 1 Determination Report - Revised Lodged by Matt Mck on 11/08/2022 10:49 AM

### Determination DEMO1 (Submitted) - BNA12

Authorised Nominating Authority: BIG BANG COLLECTIVE PTY LTD, BNA12 Adjudicator: AMY ADJUDICATOR, BA5 Date Appointed: 5/08/2022 Claimant: Cameron Claimant (ABC) Respondent: Rodney Respondent (XYZ) Determination: Determined Date Determined: 9/08/2022

Demo 1 Determination Report

Building Adjudication AMEND TEST (Processed) - BNA12

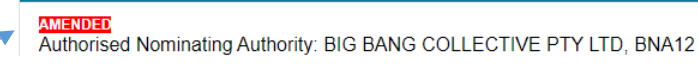

Amendments of lodgement details can be made here. These can only be done prior to a determination report being uploaded. If a determination report is overdue, the ANA and the Adjudicator will receive an email reminder that the report is outstanding.

### New Building Determination – Directly Appointed by the Parties – Create Determination Report

| New Building Deter                                                | e Determination                   | by the Parties – C |                                                         | behalf. You should only submit this<br>form where you have been directly<br>appointed by the parties. |
|-------------------------------------------------------------------|-----------------------------------|--------------------|---------------------------------------------------------|----------------------------------------------------------------------------------------------------|
|                                                                   | Please enter Adjudication Referen | ice Number.        | Note: Creat                                             | ion of a determination can                                                                            |
|                                                                   | Adjudication Reference *          |                    | also be com                                             | pleted via the "Past                                                                                  |
|                                                                   | DEMO1                             |                    | Lodgements<br>Adjudication                              | " menu, where the<br>n reference number will be                                                       |
| "Adjudication Reference" is the reference number allocated to the |                                   | Next               | pre-filled.                                             |                                                                                                    |
| adjudication at the "New Building                                 |                                   |                    | <i></i>                                                 |                                                                                                    |
| Adjudication" stage.                                              | E                                 | Back to Main Menu  | "Next" select this once de<br>progress to the next page | etails are complete to<br>e of the form.                                                              |

Note: In most cases, this will be completed by the ANA on your

### New Building Determination – Directly Appointed by the Parties – Enter Details

Note: In most cases, this will be completed by the ANA on your behalf. You should only submit this form where you have been directly appointed by the parties.

"Application Outcome" is the outcome determined in the report. Select from the drop down menu.

"Date of determination" is the date the determination report is completed and the start date of when/if determined amount is due. Select date from the calendar icon.

"Adjudicator/Review Adjudicator's Fees" is the cost of the adjudication. Enter the total amount including GST.

"<u>Upload</u>" is selected to upload the determination report. It will open a browser window where you can search for the document you wish to attach.

This is a summary of the adjudication, based on the details entered at the "New Building Adjudication" stage.

| )eteri | mination DEMO1                                         |                  |                                           |                            |
|--------|--------------------------------------------------------|------------------|-------------------------------------------|----------------------------|
| V DEV  |                                                        |                  |                                           | appointed b                |
|        | Determination                                          |                  |                                           |                            |
|        | Application outcome *                                  |                  | Application outcome*                      |                            |
|        | Select                                                 | $\geq$           | Select                                    | $\checkmark$               |
|        |                                                        |                  | Select                                    | ▲                          |
|        | Date of determination *                                |                  | Determined                                |                            |
|        |                                                        |                  | Determined nil value (s.36(2)) or s.36(3) |                            |
|        | Adjudicator/Review Adjudicator's Fees (incl GST) *     |                  | Dismissed - Out of time (s.38(3)(a))      |                            |
|        |                                                        |                  | Withdrawn by Adjudicator (s.32(7))        |                            |
|        |                                                        |                  | Select                                    | ) -                        |
|        | Apportionment of Adjudicator/Review Adjudicator's Fees | *                |                                           |                            |
|        | Select V                                               | Apportionment of | Adjudicator/Review Adjudicator's Fees **  |                            |
|        |                                                        | Select           | ~                                         |                            |
|        | Determination Report                                   | Select           |                                           |                            |
|        |                                                        | Claimant to p    | ay                                        |                            |
|        | ① Upload Note: Multiple files can be uploaded.         | Shared 50/50     | )                                         |                            |
|        |                                                        | Other - Appo     | rtionment Report                          |                            |
|        | Adjudication                                           |                  |                                           |                            |
|        | Adjudication Reference                                 |                  |                                           |                            |
|        | DEMO1                                                  | "Payr            | nent of Adjudication/Rev                  | iew Adjudicator's Fees" is |
|        | Date Received                                          | how t            | the cost of adjudication is               | divided between the        |
|        | 3/8/2022                                               | partie           | es. Select from the drop d                | own menu.                  |
|        | Date Appointed                                         | ,                |                                           |                            |
|        | 5/8/2022                                               |                  |                                           |                            |
|        | Authorised Nominating Authority                        |                  |                                           |                            |
|        | BIG BANG COLLECTIVE PTY LTD (BNA12)                    |                  |                                           |                            |
|        | Adjudication Payment claim amount (incl GST)           |                  |                                           |                            |
|        | 100,000.00                                             |                  |                                           |                            |

### New Building Determination – Directly Appointed by the Parties – Adjudication summary

This is a summary of the adjudication, based on the details entered at the "New Building Adjudication" stage.

### **Adjudicator Details**

Matter related to the review of a previous adjudication No Adjudicator/Review Adjudicator Appointed

AMY ADJUDICATOR (BA5)

Note: In most cases, this will be completed by the ANA on your behalf. You should only submit this form where you have been directly appointed by the parties.

### New Building Determination – Directly Appointed by the Parties – Lodge Determination

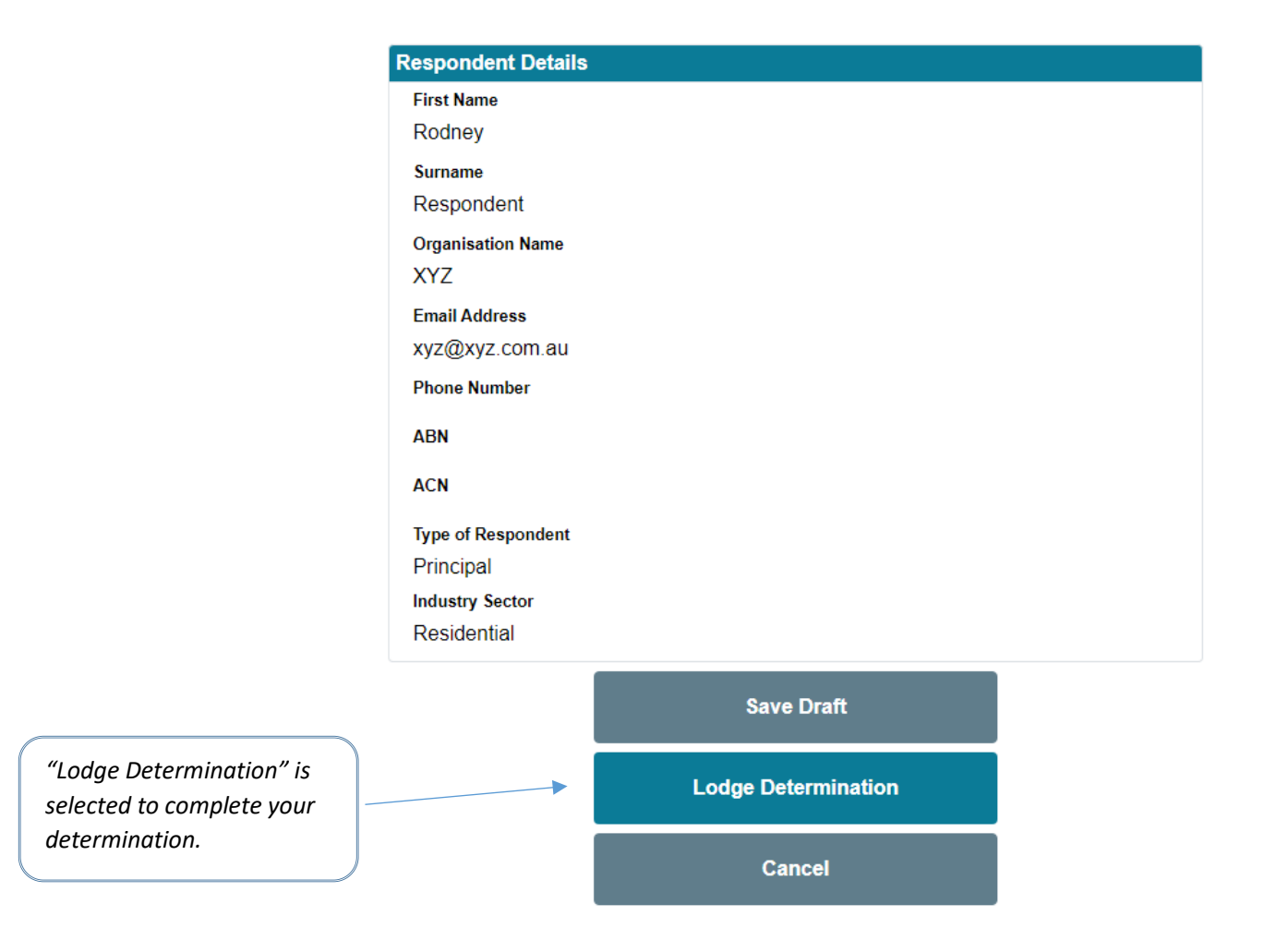

Note: In most cases, this will be completed by the ANA on your behalf. You should only submit this form where you have been directly appointed by the parties.

Page 18 | 22

New Building Determination – Directly Appointed by the Parties – Upload Determination Report

| Government of Western Australia<br>Department of Mines, Industry Regulation and Safety<br>Building and Energy Division<br>DEV DEV DEV<br>C Determination successfully lodged. | completed by the ANA on your<br>behalf. You should only submit this<br>form where you have been directly<br>appointed by the parties. |
|----------------------------------------------------------------------------------------------------|----------------------------------------------------------------------------------------------------|
| The adjudication number is DEMO1.                                                                                                    |                                                                                                    |
| Determination                                                                                                    |                                                                                                    |
| Application outcome*                                                                                                    |                                                                                                    |
| Determined V                                                                                                    |                                                                                                    |
| Date of determination *                                                                                                    |                                                                                                    |
| 9/8/2022                                                                                                    |                                                                                                    |
| Adjudicator/Review Adjudicator's Fees (incl GST) *                                                                                                    |                                                                                                    |
| 1,000.00                                                                                                    |                                                                                                    |
| Apportionment of Adjudicator/Review Adjudicator's Fees *                                                                                                    |                                                                                                    |
| Select 🗸                                                                                                    | Once the determination report                                                                                                    |
| Amount Determined (incl GST) *                                                                                                    | has been lodged successfully, a                                                                                                    |
| 50,000.00                                                                                                    | green banner will be displayed                                                                                                    |
| Determination Report                                                                                                    | confirming this action at the top of the screen.                                                                                      |
| Demo 1 Determination Report                                                                                                    |                                                                                                    |
| 1 Upload Note: Multiple files can be uploaded.                                                                                                    |                                                                                                    |

Once the determination report has been uploaded successfully, it will be displayed like this.

Page 19 | 22

Note: In most cases, this will be

### Upload Revised Determination Report

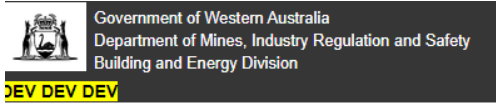

Note: In most cases, this will be completed by the ANA on your behalf. You should only submit this form where you have been directly appointed by the parties.

"Upload Revised Determination Report" is used if there has been an error under Section 38(7) or 44(8) of the Act, made in the previously uploaded determination report. This menu option is only available after determination reports have been previously uploaded. In most cases, this will be completed by the ANA on your behalf. This should only be used where you have been directly appointed by the parties.

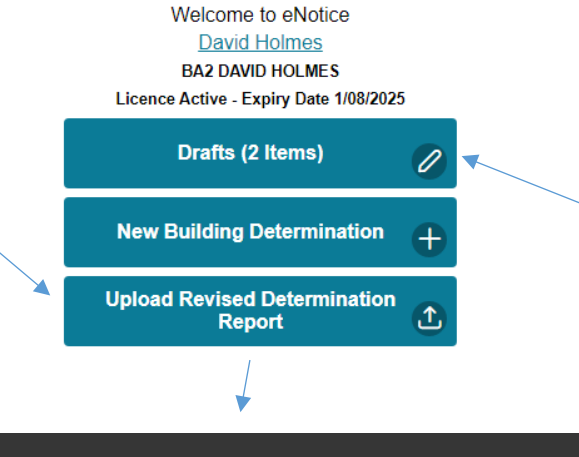

"<u>Drafts</u>" is selected to access incomplete and saved adjudications and determinations. Details in drafts can be edited and lodged.

Ċ

# Lodge Determination Report

| Please enter Adjudication Reference Number.    |                                                           |
|------------------------------------------------|-----------------------------------------------------------|
| Adjudication Reference *                       | Complete th<br>upload the<br>report. Sele<br>Report" to s |
| C Upload Note: Multiple files can be uploaded. | This should<br>practicable<br>report has l                |
| Lodge Determination Report                     |                                                           |
| Cancel                                         |                                                           |

Complete the mandatory fields and pload the revised determination eport. Select "Lodge Determination Report" to submit the report.

This should be completed as soon as oracticable after a determination report has been revised.

Page 20 | 22

### Drafts

| Drafts                       |                                                                                      |                                                                 |              |
|------------------------------|--------------------------------------------------------------------------------------|-----------------------------------------------------------------|--------------|
|                              | Search Criteria                                                                      |                                                                 | Θ            |
|                              | Show Only Last 6 Months                                                              |                                                                 |              |
|                              | Contact Name                                                                         |                                                                 |              |
|                              | Your Job Reference                                                                   |                                                                 |              |
|                              | Lodgement Type                                                                       | All                                                             | $\checkmark$ |
|                              |                                                                                      | Search                                                          |              |
|                              | Use Edit icon 🧭 to change<br>Use Delete icon 🎯 to remo                               | e draft or complete lodgement.<br>ove draft no longer required. |              |
| on or                        | Authorised Nominating Auth<br>Adjudicator: DAVID HOLME<br>Date Appointed: 16/05/2022 | - BA2<br>ority: DAVID HOLMES, BA2<br>S, BA2                     |              |
| be edited or<br>nt documents | test2                                                                                |                                                                 |              |
| <i>1.</i>                    | stest2                                                                               |                                                                 |              |

Here the adjudication or determination can be edited or deleted and relevant documents can be downloaded.

### Troubleshooting

# Can't log in?

At times of scheduled or unscheduled outages, an error message may appear which does not allow you to log in to your account. If this occurs during office hours, please wait 30 minutes and try again. If it occurs outside of office hours, please try again Monday to Friday (excluding Public Holidays) between the hours of 8:30 am and 5:00 pm (GMT+8). If the issue persists, please contact Building and Energy on 1300 489 099.

# Validation error?

If data has not been entered into a mandatory field, an error message may be returned, which will list the items that require completion. Enter the relevant data and lodge again.

# Error while trying to lodge?

Very rarely, an error message may appear which does not allow you to lodge. Please contact Building and Energy on 1300 489 099 Monday to Friday (excluding Public Holidays) between the hours of 8:30 am and 5:00 pm (GMT+8).